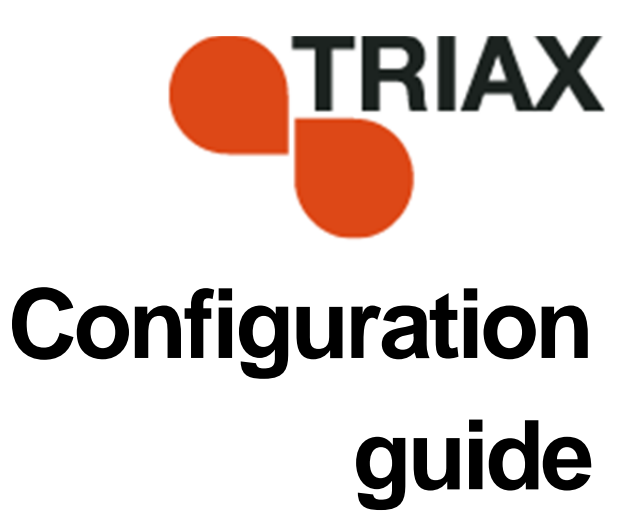

### TDH 800 – COFDM output module Art. 692860/692861

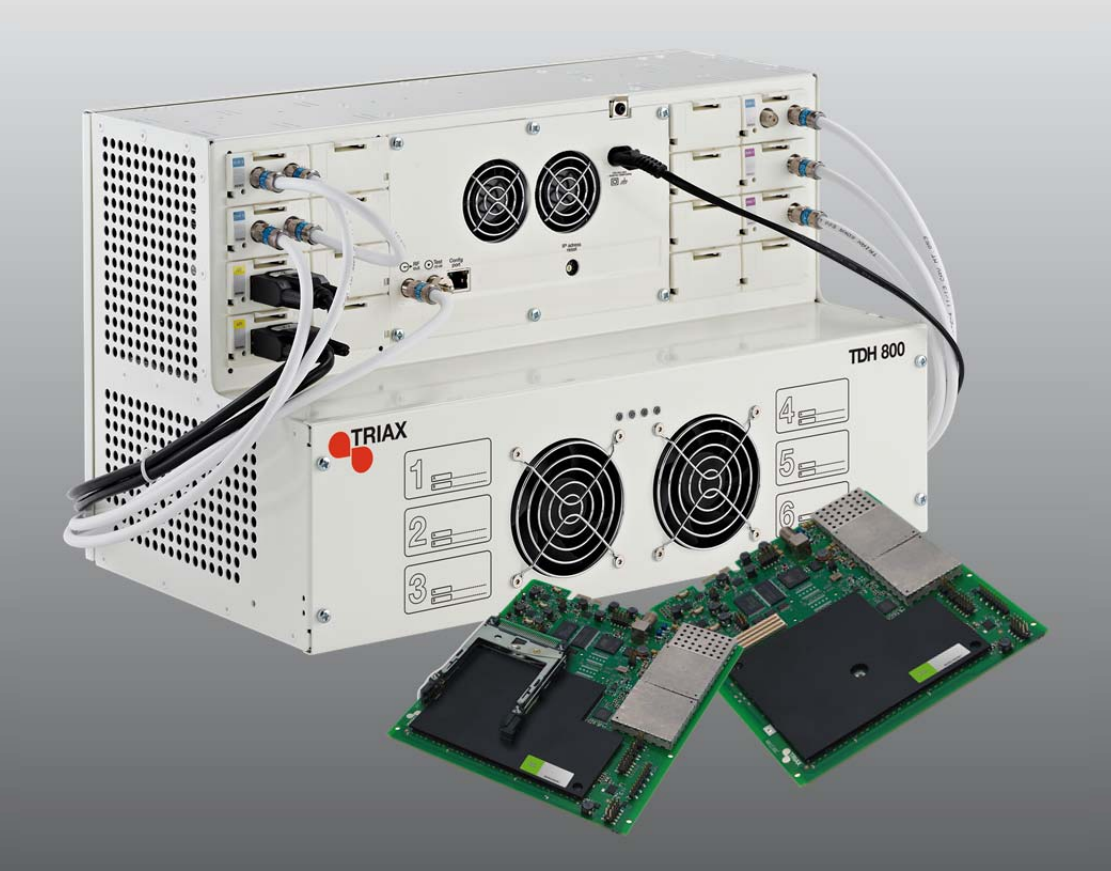

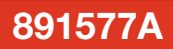

## Contents

### Contents

| Introduction                     |    |
|----------------------------------|----|
| System requirements              | 3  |
| Computer minimum requirements    | 3  |
| Static IP address                | 3  |
| Physical connection to headend   | 3  |
| Service tool                     | 4  |
| Overview                         | 4  |
| lcons                            | 4  |
| Tabs                             | 5  |
| Misc. Buttons                    | 5  |
| Configuring CA modules           | 6  |
| Pre-requisites                   | 6  |
| Configuration                    | 6  |
| Resetting                        |    |
| Modifying                        | 11 |
| Deleting                         | 11 |
| Configuring COFDM output modules |    |
| Pre-requisites                   |    |
| Configuration                    |    |
| Modifying                        | 17 |
| Deleting                         |    |

This document describes the configuration of the PAL Output module for the TDH 800 headend.

Physical installation of the module is described in the TDH 800 main unit installation guide.

### System requirements

| Computer minimum requirements | A computer meeting<br>configuring the header | the following minimum requirements is required for nd.                                                     |
|-------------------------------|----------------------------------------------|----------------------------------------------------------------------------------------------------|
|                               | Operating system                             | Windows XP or above                                                                                        |
|                               | Browser<br>Additional software               | Windows Internet Explorer version 6.0 or equivalent<br>Microsoft© Silverlight Runtime version 3.0 or above |
| Static IP address             | A static address must                        | be used on the computer used to configure the headend.                                                     |
|                               |                                              |                                                                                                    |

Refer to the computer's operating software documentation for assistance on configuring static IP addresses.

Physical connection to headend

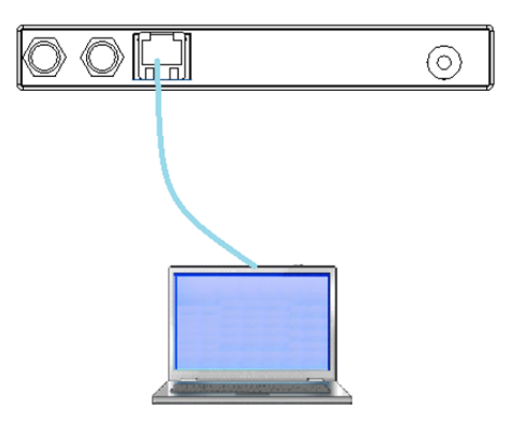

• Connect a Cat5e shielded cable or better between the computer's network port and the configuration port on the headend.

### **Service tool**

- 1. Open a web browser window.
- 2. Enter 'http://192.168.0.100' in the web address field.
- 3. Press Enter.

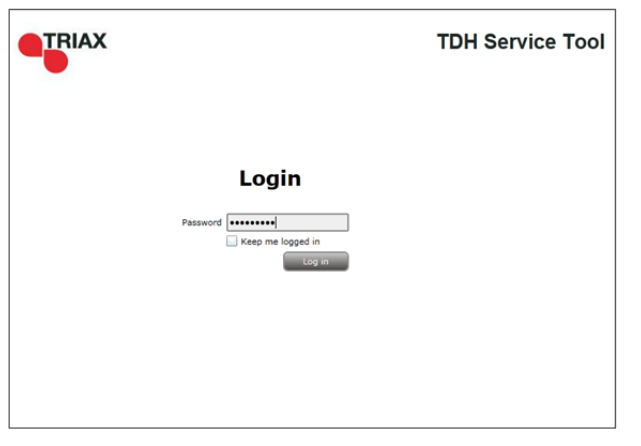

- 4. Enter the password.
- 5. Press the Log in button.

#### Note:

Password = 'triax1234' when the service tool is opened for the first time.

The **Keep me logged in** checkbox overrides the system's automatic time out function, which is activated after 20 minute's inactivity.

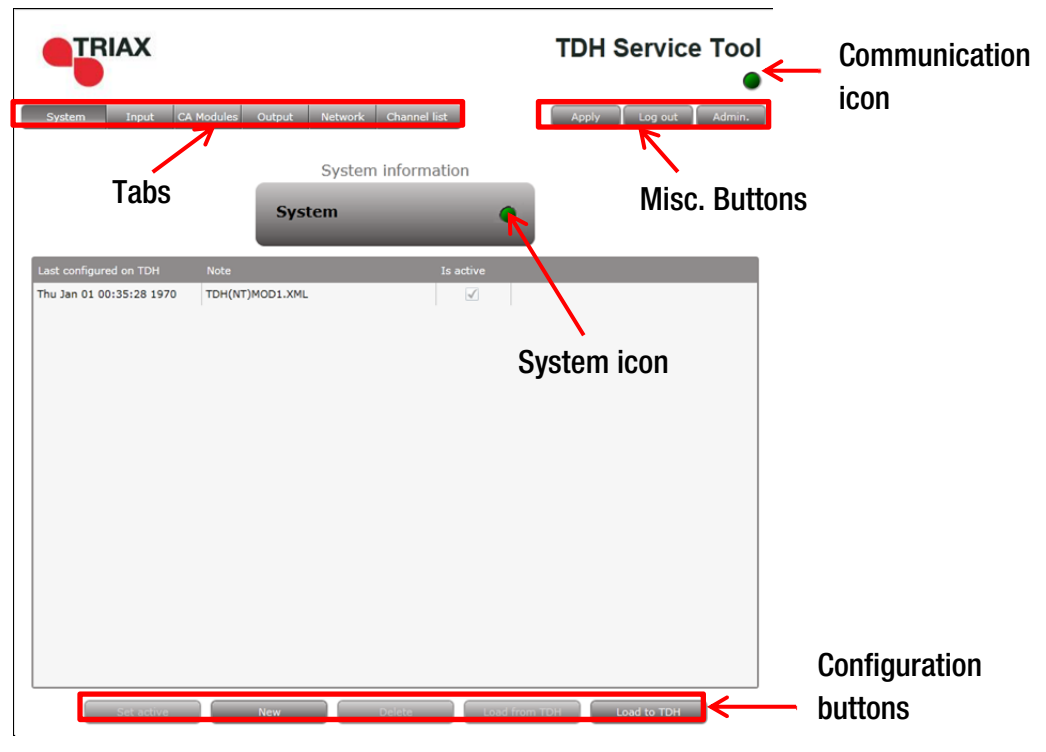

Icons

Indicates whether the service tool is communicating correctly with the headend unit.GreenThe service tool and headend are communicating correctly.RedThe service tool and headend are NOT communicating correctly.

Indicates whether the headend unit is functioning correctly.

### Overview

|               | Green<br>Red                | The headend unit is functioning correctly.<br>The headend unit is functioning correctly.                                                                                                   |
|---------------|-----------------------------|----------------------------------------------------------------------------------------------------|
| Tabs          | Accesses the va<br>modules. | rious tabs used to configure the headend's input and output                                                                                                    |
|               | System                      | The service tool's 'home' window. Provides system overview information and configuration activation/control.                                                                               |
|               | Input                       | Tab for configuring input modules and services.<br>Refer to input module manuals for information.                                                                                          |
|               | CA Modules                  | Tab for configuring CI modules and CA cards.<br>Refer to output module manuals for information.                                                                                            |
|               | Output                      | Tab for configuring output modules and services. Refer to output module manuals for information.                                                                                           |
|               | Network                     | Tab for defining customer specific settings that are network related, e.g. Network name, ID, and for defining HD/SD channel numbering.                                                     |
|               | Channel List                | Tab for viewing the channels being transmitted from the headend, as defined in the <b>Input</b> , <b>CA Modules</b> and <b>Output</b> tabs. Refer to input module manuals for information. |
| Misc. Buttons | Apply                       | Stores configuration settings on the SD card located in the headend.                                                                                                    |
|               |                             | Red There are changes that have not been stored on the headend's SD card.                                                                                                    |
|               | Log In/Out                  | Grey All changes are stored on the headend's SD card.                                                                                                    |
|               | Luy π/υαι<br>Δdmin -        | Opens the settings for service tool window where language                                                                                                    |
|               |                             | location, time zone, and initial IP addresses are specified.                                                                                                    |

## **Configuring CA modules**

### **Configuring CA modules**

**Pre-requisites** 

The headend is running, the CA module has been placed in the output module, the output module is inserted in the headen, and the TDH Service Tool is connected to the headend.

See the TDH 800 Headend User Guide for information on inserting the output module into the TDH 800 headend.

Configuration

1. Select the **CA Modules** tab in the TDH Service Tool.

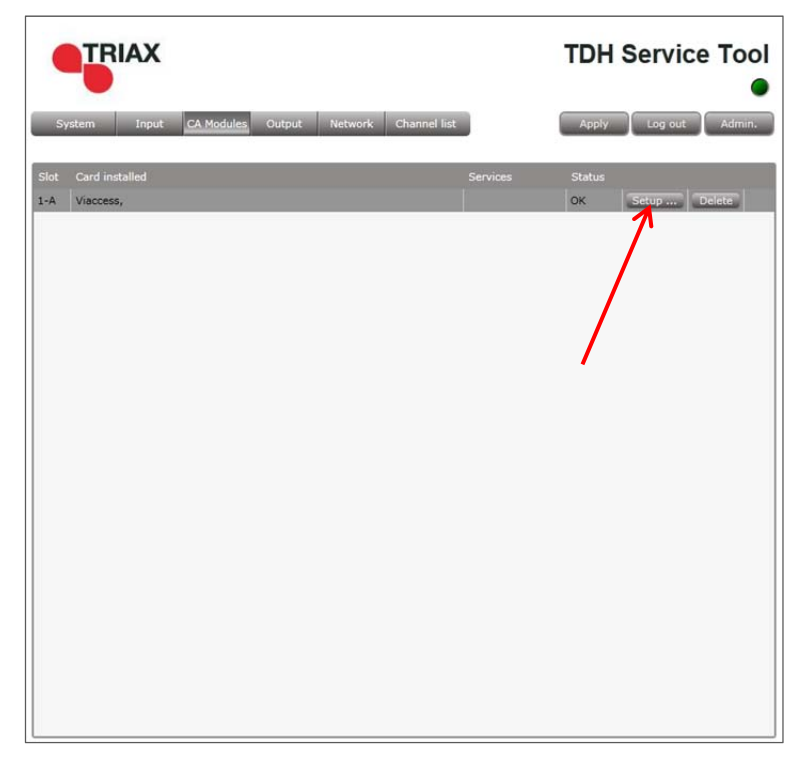

2. Press the **Setup** button for the CA module to be configured.

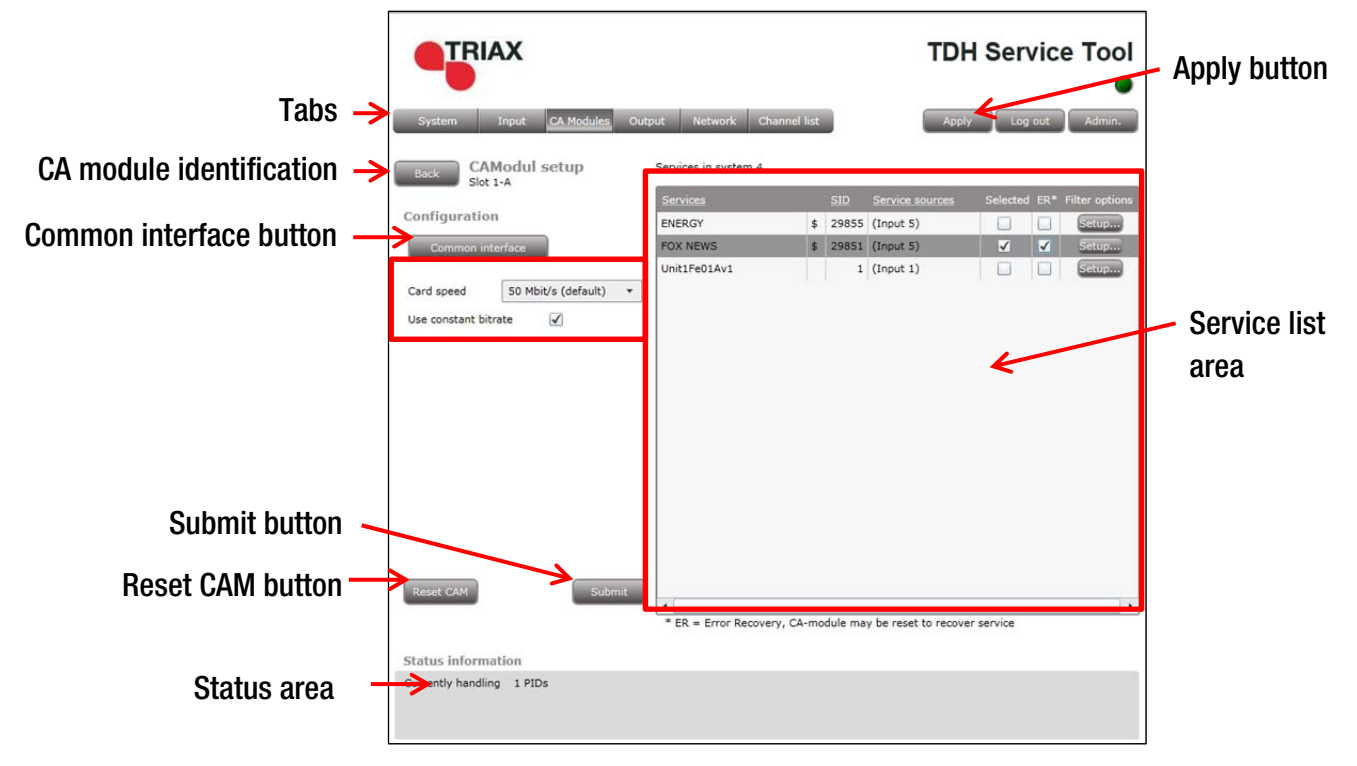

The **CA Module setup** window is displayed, initially containing default values.

- 3. Specify the speed of the CI card in the **Card speed** drop-down list.
- 4. Specify if a **constant bitrate** is to be used.
- 5. Select the service(s) that are to be descrambled (indicated by '\$') in the Service list area.
- 6. Select the **ER** checkbox to enable automatic error recovery for the service.

Signal transmission status through the CA module is constantly monitored when the **ER** checkbox is enabled, with the CA module being automatically reset in the event of data transmission failure. Note that signal transmission will be interrupted for all the services associated with the CA module when the error recovery monitoring prompts the resetting of the CA Module.

The **ER** checkbox should not be enabled for services where signals are not transmitted on a 24-hour basis.

7. Press the **Setup** button for the selected service.

### **Configuring CA modules**

| Filter options for FOX NEWS     | 22           |
|---------------------------------|--------------|
| Descramble non audio/video PIDs |              |
| Descamble all audio PIDs        | $\checkmark$ |
|                                 |              |
|                                 |              |
|                                 |              |
|                                 |              |
|                                 |              |
|                                 |              |
|                                 |              |
| Cance                           | ок           |
|                                 |              |

The **Filter options** window is set by default to descramble all audio PIDs associated with the service.

8. Enable the **Descramble non audio/video PIDs** checkbox to descramble all PIDs associated with the service, that are neither audio, or video related.

| Descramble non audio/video PIDs                                                                                                    | lter opt                   | ions for FOX NEWS                                      |                                       | 8              |
|----------------------------------------------------------------------------------------------------|----------------------------|--------------------------------------------------------|---------------------------------------|----------------|
| Descamble all audio PIDs                                                                                                    | Descra                     | mble non audio/video P                                 | IDs                                   |                |
| Choose what audio PIDs to descramble, select from<br>list or enter manually. Leave field empty to remove<br>selection           ENG           ENG           GER           DAN           SWE           HUN           GRE | Descan                     | nble all audio PIDs                                    |                                       |                |
| ENG<br>ENG<br>GER<br>DAN<br>SWE<br>HUN<br>GRE                                                                                                    | Choos<br>list or<br>select | e what audio PIDs to d<br>enter manually. Leave<br>ion | escramble, selec<br>field empty to re | t from<br>move |
| ENG     GER     DAN     SWE     HUN     GRE                                                                                                    |                            | ENG                                                    | •                                     |                |
| ENG<br>GER<br>DAN<br>SWE<br>HUN<br>GRE                                                                                                    |                            | 1                                                      | •                                     | J              |
| GER<br>DAN<br>SWE<br>HUN<br>GRE                                                                                                    |                            | ENG                                                    |                                       |                |
| DAN<br>SWE<br>HUN<br>GRE                                                                                                    |                            | GER                                                    |                                       |                |
| SWE<br>HUN<br>GRE                                                                                                    |                            | DAN                                                    |                                       |                |
| GRE                                                                                                    |                            | SWE                                                    |                                       |                |
| GRE                                                                                                    |                            | HUN                                                    |                                       |                |
|                                                                                                    |                            | GRE                                                    |                                       |                |
|                                                                                                    |                            |                                                        |                                       |                |
|                                                                                                    |                            |                                                        | Cancel                                | ок             |
|                                                                                                    |                            |                                                        | Cancel                                | ок             |

- 9. Disable the **Descramble all audio PIDs** checkbox to limit the number of audio PIDs to be descrambled to specific languages.
- 10. Select an audio PID to be descrambled.
- 11. Select (if required) additional audio PIDs.
- 12. Press the OK button.

Note that an additional language drop-down list is displayed each time a language

is selected.

13. Press the Submit button in the CA Module setup window.

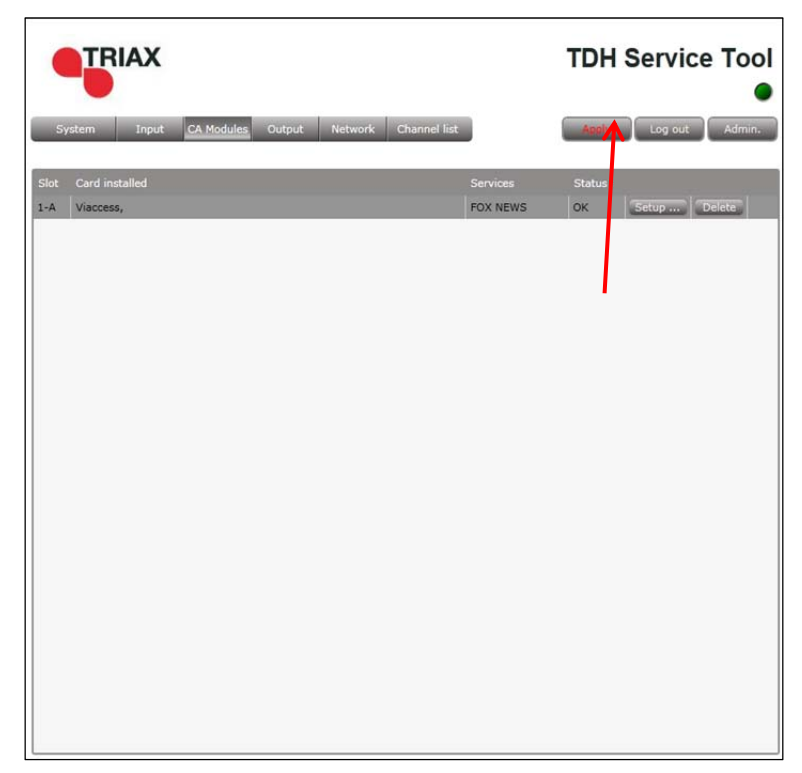

The service(s) selected in now listed.

14. Press the Apply button.

The following confirmation is displayed.

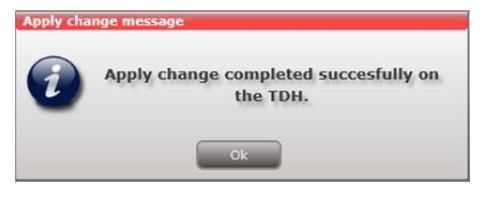

# **Configuring CA modules**

#### Resetting

It may be necessary to reset the CA module if it malfunctions.

1. Press the Setup button for the CA module to be reset.

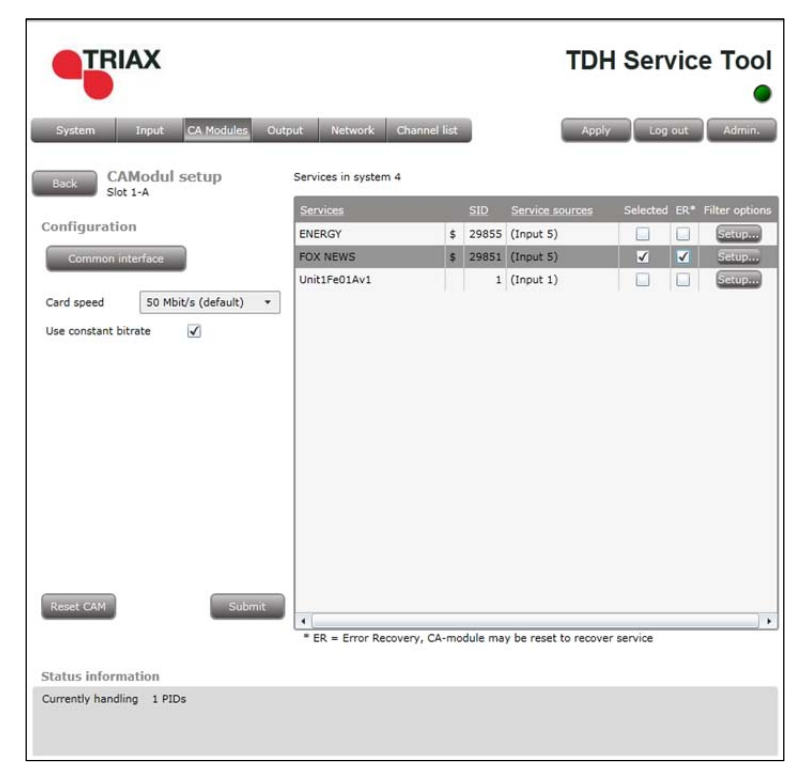

2. Press the Reset CAM button.

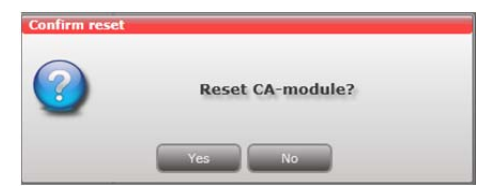

3. Press the Yes button.

The CA module will be reset and service transmission through it will be temporally interrupted. The **ER** checkbox can alternatively be enabled to automatically reset CA modules, see above.

#### Modifying

- 1. Press the Setup button for the CA module to be modified.
- 2. Make the desired changes.
- 3. Press the **Submit** button.
- 4. Press the Apply button in the Configuration window.

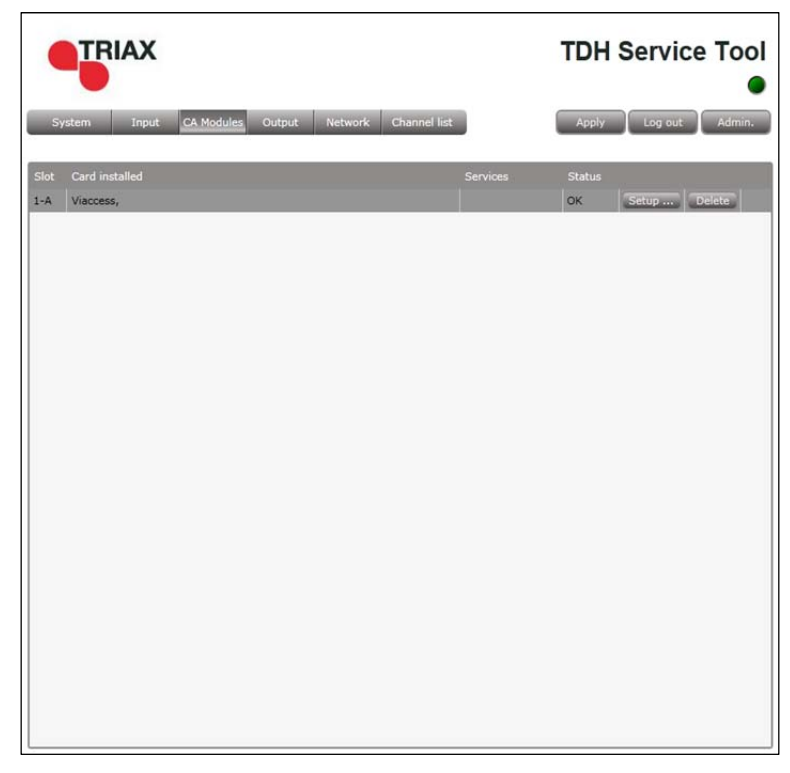

1. Press the **Delete** button of the CA module to be removed. A confirmation popup is displayed.

2. Press **Yes** on the confirmation popup.

#### Deleting

### **Configuring COFDM output modules**

**Pre-requisites** 

The headend is running, the output module is in position, and the TDH Service Tool is connected to the headend.

See the TDH 800 Headend User Guide for information on inserting the output module into the TDH 800 headend.

Configuration

1. Select the **Output** tab in the TDH Service Tool.

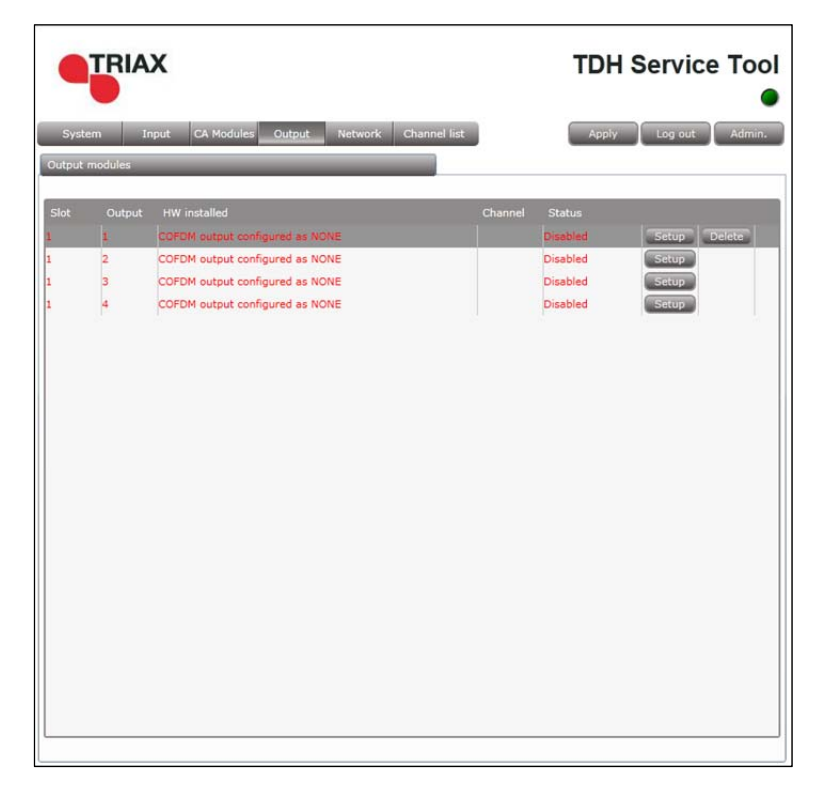

2. Press the **Setup** button for the first output row.

|                                           | TRIAX                                                                                                    |                                                                                | TDH Service Tool                                                           |
|-------------------------------------------|----------------------------------------------------------------------------------------------------|--------------------------------------------------------------------------------|----------------------------------------------------------------------------|
|                                           | System Input CA Modules Output Netwo                                                                                                    | rk Channel list                                                                | Apply Log out Admin.                                                       |
| Uncheck                                   | CoffDM output setup<br>Slot 1 - Output 1<br>Configuration<br>Disabled output<br>Channel Jan<br>Frequency (KHz)<br>Channel secing<br>Select input<br>Select input<br>RF level correction<br>+0 dB | Modulation<br>FEC<br>Guard interval<br>Transmission mode<br>Manual SDT version | 64-QAM       ▼         7/8       ▼         1/32       ▼         2K       ▼ |
|                                           | Payload Status information Status SW-Revision Current payload Disabled 2.0.1.27611 0.0 Mb/s The first time the output (                                                                          | d TX BitRate Max<br>0.0Mb/s 31.7                                               | payload<br>Mb/s                                                            |
|                                           | empty values, and the output                                                                                                    | it module is disa                                                              | abled.                                                                     |
| Channel, channel spacing<br>and frequency | COFDM modules can be con<br>or through manual specifica                                                                                                    | nfigured either t<br>tion.                                                     | by using the pre-c                                                         |
| Pre-defined                               | <ol> <li>Select the required Cha</li> <li>Select the required Cha</li> </ol>                                                                                                    | nnel plan.<br>Innel.                                                           |                                                                            |
|                                           | Pre-defined values are load                                                                                                    | ed in the <b>Frequ</b>                                                         | ency and Channel                                                           |
| Manual                                    | <ol> <li>Select 'Frequency' in th</li> <li>Enter the desired frequency</li> <li>Select the required change</li> </ol>                                                                            | e <b>Channel</b> drop<br>ency (MHz) in th<br>nnel spacing in                   | o-down list.<br>ne <b>Frequency</b> field<br>the <b>channel spac</b>       |
| Select input                              | Input can be selected for the                                                                                                    | e output module                                                                | e in two ways:                                                             |
|                                           | <ul><li>From the TDH Pool</li><li>From a selected input n</li></ul>                                                                                                    | nodule.                                                                        |                                                                            |
| From TDH Pool                             | <ol> <li>Press the Services but</li> <li>Select 'Services' in the</li> <li>Press the Services but</li> </ol>                                                                                     | ton.<br><b>Select input</b> dr<br>ton.                                         | rop-down list.                                                             |
|                                           | The Select services window                                                                                                    | v is displayed.                                                                |                                                                            |

| arte         | TV | 28724 | (Input 1) | V | 1 |
|--------------|----|-------|-----------|---|---|
| Einsfestival | TV | 28722 | (Input 1) | 1 | 2 |
| EinsPlus     | τv | 28723 | (Input 1) |   | 3 |
| HOENIX       | TV | 28725 | (Input 1) |   | 4 |
| agesschau24  | TV | 28721 | (Input 1) |   | 5 |
| lest-R       | TV | 28726 | (Input 1) |   | 6 |
|              |    |       |           |   |   |

- 4. Check the Select service/s checkbox for the required services.
- 5. (Optional) Specify an **Output SID** for the selected services.
- 6. (Optional) Specify a collective name (Mux) for the selected services in the Mux name field.
- 7. Press the **OK** button.

Note that services that have been selected will no longer be available in the TDX pool for other output modules.

#### From input module

1. Select 'Transparent' in the Select input drop-down list.

The Select input window is displayed.

| Select input   |              |               | 22        |
|----------------|--------------|---------------|-----------|
| Select input f | rom list     |               |           |
| Slot           | HW installed | Frequency     | Selected  |
| ⊿ Unit: 1 (    | 1 item)      |               |           |
| 1              | DVB-S        | 10754 MHz (H) | ✓         |
|                |              |               |           |
|                |              |               |           |
|                |              |               |           |
|                |              |               |           |
|                |              |               |           |
|                |              |               |           |
|                |              |               |           |
|                |              |               |           |
|                |              |               |           |
|                |              |               |           |
|                |              |               |           |
|                |              |               |           |
|                |              |               |           |
|                |              | 6             |           |
|                |              |               | Cancel OK |

- 2. Check the Selected checkbox for the required input module.
- 3. Press the **OK** button.

All the services that are active on the input module will be transmitted via the output module.

Additional settings

- 1. Make (if required) additional configuration changes in the following fields/drop down lists in the configuration window:
  - RF level correction.
  - Modulation
  - FEC rate
  - Guard interval

• Transmission mode

#### Note:

The **Manual SDT version** checkbox is only used in special circumstances and it is recommended that it remains 'unchecked'.

2. Press the Submit button.

#### Validation

1. View the **Payload** bar, which graphically indicates the amount of data being transmitted in relation to the maximum permitted payload.

| output does not exceed the maximum payload |  |
|--------------------------------------------|--|
|--------------------------------------------|--|

The output exceeds the maximum payload

2. View the status information at the bottom of the page to check that the output module is functioning correctly:

| Field           | Contents                                                                                                    |
|-----------------|----------------------------------------------------------------------------------------------------|
| Status          | Whether the output module is enabled or disabled.                                                                                                    |
| SW revision     | Displays the software version of the output module.<br>The software version displayed must be identical with<br>that installed on the TDH 800 main unit and on all other<br>input/output modules. |
|                 | Update the software for the entire TDH 800 headend (including input/output modules) if this is not the case.                                                                                      |
| Current payload | The current level of data being transmitted.                                                                                                    |
| Max payload     | The maximum level of data that can be transmitted.                                                                                                    |
|                 | <u> </u>                                                                                                    |

The output module's first slot is now successfully configured, as shown below.

| Syste<br>Dutput 1 | m Ir   | X<br>put CA Modules <u>Output</u> Net | work Channel list |          | Service Too  |
|-------------------|--------|---------------------------------------|-------------------|----------|--------------|
| Slot              | Output | HW installed                          | Channel           | Status   |              |
|                   | 1      | COFDM                                 | S35               | ок       | Setup Delete |
|                   | 2      | COFDM                                 | \$36              | Disabled | Setup        |
|                   | 3      | COFDM                                 | \$37              | Disabled | Setup        |
|                   | 4      | COFDM                                 | \$38              | Disabled | Setup        |
|                   |        |                                       |                   |          |              |
|                   |        |                                       |                   |          |              |

#### 3. Press the **Apply** button.

The following confirmation is displayed.

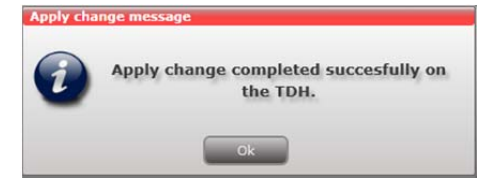

The services selected are visible in the Channel list tab.

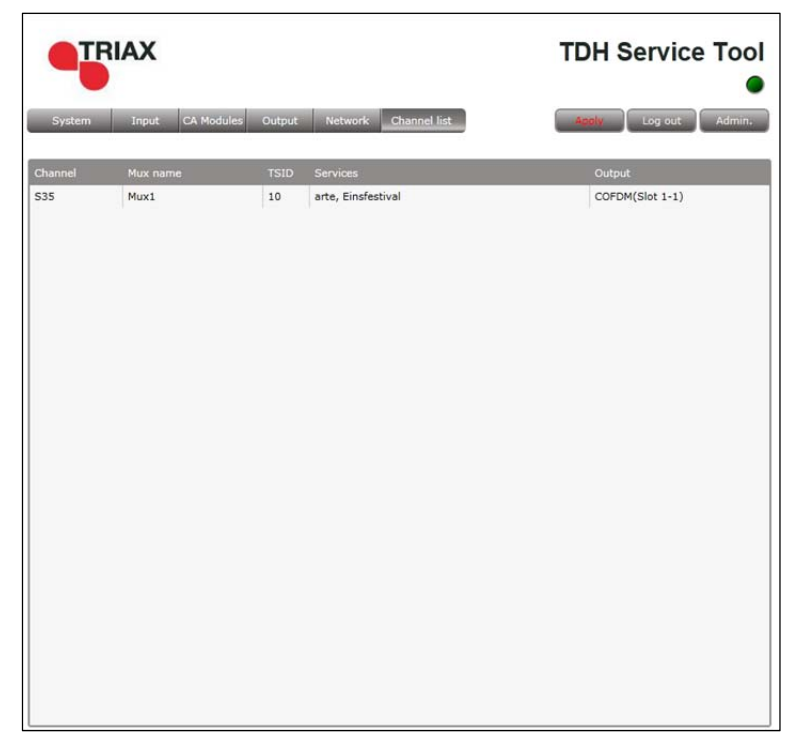

The remaining slots on the output module can now be configured in the same manner.

#### 1. Press the Setup button for the output module to be modified.

- 2. Make the desired changes.
- 3. Press the Update button.
- 4. Press the Submit button.
- 5. Press the **Apply** button in the **Configuration** window

#### 1. Press the **Delete** button of the output module to be removed.

A confirmation popup is displayed.

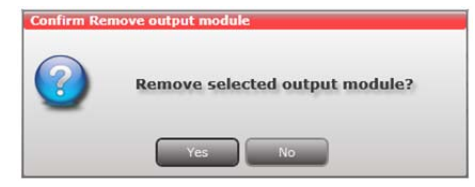

2. Press **Yes** to remove the output module.

The output module is displayed in red in the **Output** tab.

- 3. Turn off the headend.
- 4. Physically remove the output module from the headend.
- 5. Restart the headend.
- 6. Restart the service tool.

The output module will no longer be listed in the output module list.

#### Deleting

Modifying

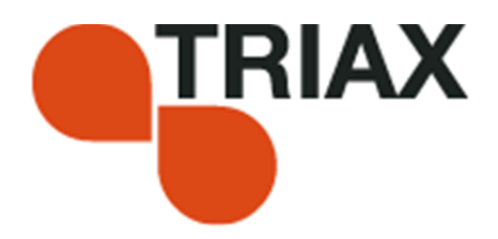

#### Manufacturer

**Dear Customer** 

Should you require technical assistance in the event that your

expert dealer is unable to help you, please contact us at:

Triax A/STel.:+45 76 82 22 00Bjørnkærvej 3mail:triax@triax.dk8783 Hornsyldweb:www.triax.dkDenmark

#### **DECLARATION OF CONFORMITY**

TRIAX confirms that the product conforms to relevant EEC harmonised standards and consequently can carry the CE-mark.

Relevant harmonised standards:

DE/EN 60728-2 2010, DS/EN 60728-11 2010 and DS/EN 50083-2 2006

This document is only valid with the signature of the person responsible for CE-marking by Triax

Date: October 2012

Signature: